How to Complete Periodic Health Assessment (PHA) Part 1 & Part 2

# HOW TO COMPLETE PHA PART 1

- <u>STEP 1:</u> Log in to AKO 2.0 with your CAC card or using your Logon ID and password. Link to AKO 2.0: <u>https://www.us.army.mil/local/acceptance.html?u=https%3a%2f%2fwww.us.army.mil%2fcontent%2farmyak</u> <u>o%2fen.html</u>
- **STEP 2:** On the AKO 2.0 Home Page, Click on "My Medical Readiness"

\*\*This will prompt you to CAC log in to your Medical readiness Portal

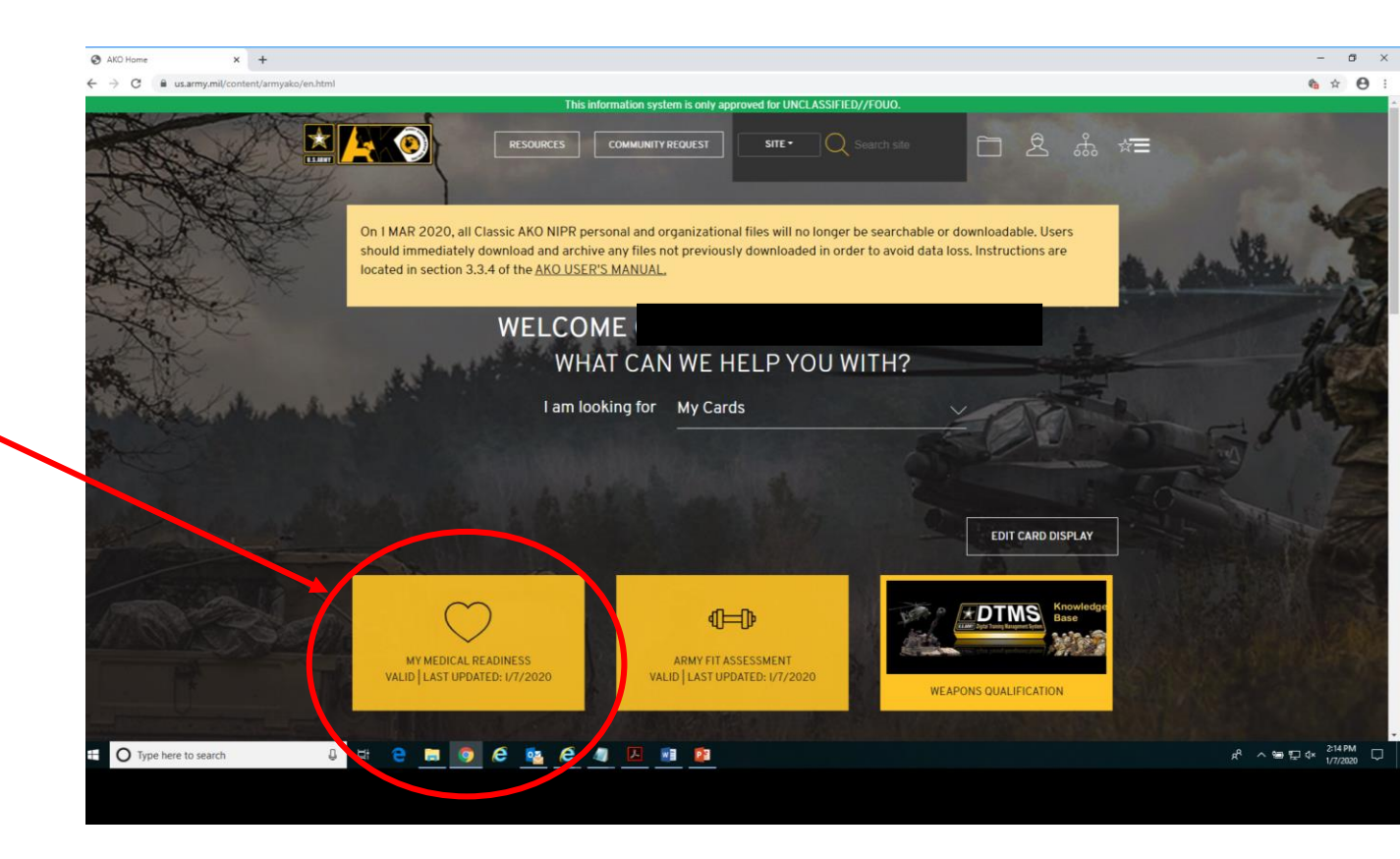

#### HOW TO COMPLETE PHA PART 1 continued....

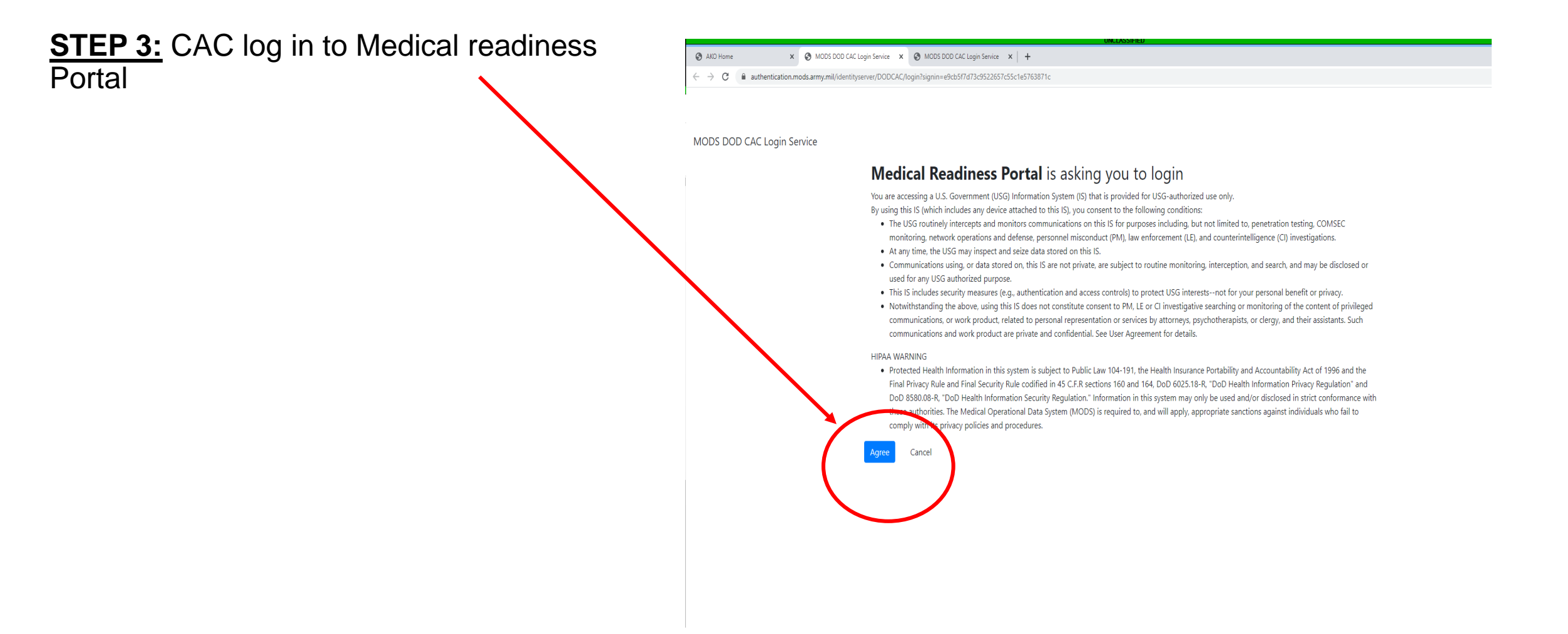

# HOW TO COMPLETE PHA PART 1 continued....

# <u>STEP 4:</u>

On the Medical Readiness Portal homepage Click on Periodic Health Assessments

|                                                      |                              |                      |                   | UNCLASSIFIED                  |                        |
|------------------------------------------------------|------------------------------|----------------------|-------------------|-------------------------------|------------------------|
| 🚱 AKO Home 📏                                         | Portal                       | × S MODS DOD CAC Log | jin Service x   + |                               | -                      |
| $\leftrightarrow$ $\rightarrow$ C $(h)$ medpros.mods | .army.mil/portal/#/          |                      |                   |                               | \$                     |
| MEDICAL READINESS PORTAL                             |                              |                      |                   |                               | Settings 🇱 Help 😮 Logo |
| HOME PORTAL 🔺                                        | CPT                          |                      |                   |                               |                        |
| Dashboard                                            |                              |                      |                   |                               |                        |
| Settings                                             |                              |                      |                   |                               | _                      |
| COMMANDER PORTAL -                                   | Overall Peadiness S          | tatue                |                   | MDC                           |                        |
|                                                      | overall Readiliess 5         | tatus                |                   | MAC                           |                        |
|                                                      | Green                        |                      |                   | MRC1                          |                        |
|                                                      | oreen                        |                      |                   | MINCL                         |                        |
|                                                      |                              |                      |                   |                               |                        |
|                                                      | Medical Readiness Indicators |                      |                   |                               |                        |
|                                                      | Name                         | Color Code           | Next Due          | Required Action               |                        |
|                                                      | Dental                       | Green                |                   |                               |                        |
|                                                      | DLC                          | Green                |                   |                               |                        |
|                                                      | ONA                          | Green                |                   |                               |                        |
|                                                      | Hearing                      | Green                |                   |                               |                        |
|                                                      | HIV                          | Green                |                   |                               |                        |
|                                                      | Immunization                 | Green                |                   |                               |                        |
|                                                      | РНА                          | sten                 |                   |                               |                        |
|                                                      | Vision                       | Green                |                   |                               |                        |
|                                                      | F                            |                      |                   | Call Counting                 | Curters Managers (0)   |
|                                                      | Forms                        |                      |                   | Sell-Service                  | System messages (0)    |
|                                                      | My Profile (DA 3349)         |                      |                   | Deployment Health Assessments |                        |
|                                                      | Electronic Immunizatio       | n Record             |                   | Periodic Health Assessments   |                        |
|                                                      |                              | -                    |                   |                               |                        |

### HOW TO COMPLETE PHA PART 1 continued....

# **STEP 5:**

To begin a new form, click the "Start New Survey" button.

**STEP 6:** When you have answered all the questions, click "Submit" and then print/save your completed copy of the questionnaire. Have a copy of your completed questionnaire available for your PHA Part 2 appointment/call.

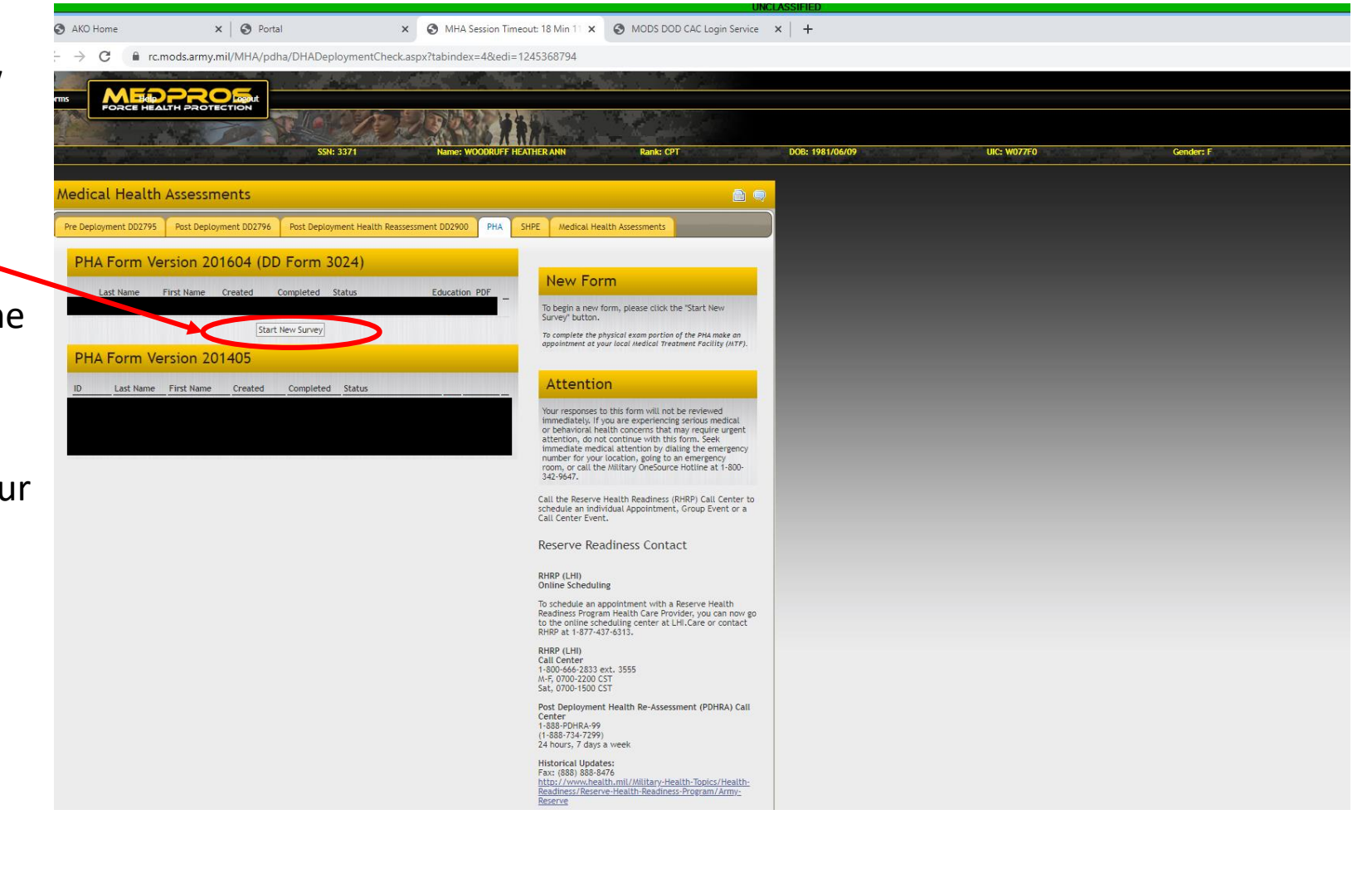

### HOW TO COMPLETE PHA PART 2 "Virtual"

# What is the Virtually Integrated Patient Readiness & Remote Care (VIPRR) Clinic?

The VIPRR clinic is a virtually integrated patient readiness and remote care clinic aimed at providing support for Service Members (SMs) in need of completing the annual Periodic Health Assessment (PHA), Post Deployment Health Assessments (PDHA), and Post Deployment Health Reassessments (PDHRA).

The annual PHA requirement is sometimes challenging to complete for SMs due to access-to care or physical distance from a Military Treatment Facility (MTF). Thousands of soldiers and beneficiaries are located remotely, enrolled in Tricare Prime Remote and have no organic military medical providers in their geographic location. These Soldiers are not enrolled in a Primary Care Medical Home (PCMH), making it difficult to complete required readiness requirements without traveling great distances or requesting support through the Reserve Health Readiness Program.

## HOW TO COMPLETE PHA PART 2 "Virtual" Continued...

# **Steps For Service Member to Complete PHA Part 2:**

**STEP 1:** You must first complete Part 1 of the PHA online through AKO 2.0

**STEP 2:** Complete all necessary lab work at the nearest MTF or with your local primary care provider (Tricare Prime Remote SMs).

**<u>STEP 3</u>**: Ensure vision, dental and hearing are all up-to-date. This may not be applicable to SMs in geographically displaced locations (Tricare Remote)

**STEP 4:** Contact the Virtual Appointment Management Office (VAMO) to make an appointment at **1-844-VMEDCEN (1-844-863-3236).** 

**STEP 5:** Be ready to complete the virtual appointment as instructed on the day of the appointment. Additional instructions are provided by the VAMO staff.